#### MASTER INTER-UNIVERSITARIO DI I LIVELLO

# **Saperi in Transizione**

Strumenti e pratiche per una cittadinanza ecologica e globale

Gennaio 2021 – Gennaio 2022 (1ª edizione)

# **GUIDA ALL'ISCRIZIONE**

#### Step 1

Completa la procedura di <u>REGISTRAZIONE</u> per ottenere le credenziali di accesso (nome utente e password). Se hai già effettuato la registrazione ma hai dimenticato le credenziali, segui le istruzioni che trovi al link <u>www.univr.it/recuperocredenziali</u>. Ricordati che per completare la registrazione devi avere a portata di mano la scansione di un documento di identità. Quindi, clicca su "**Registrazione anagrafica**".

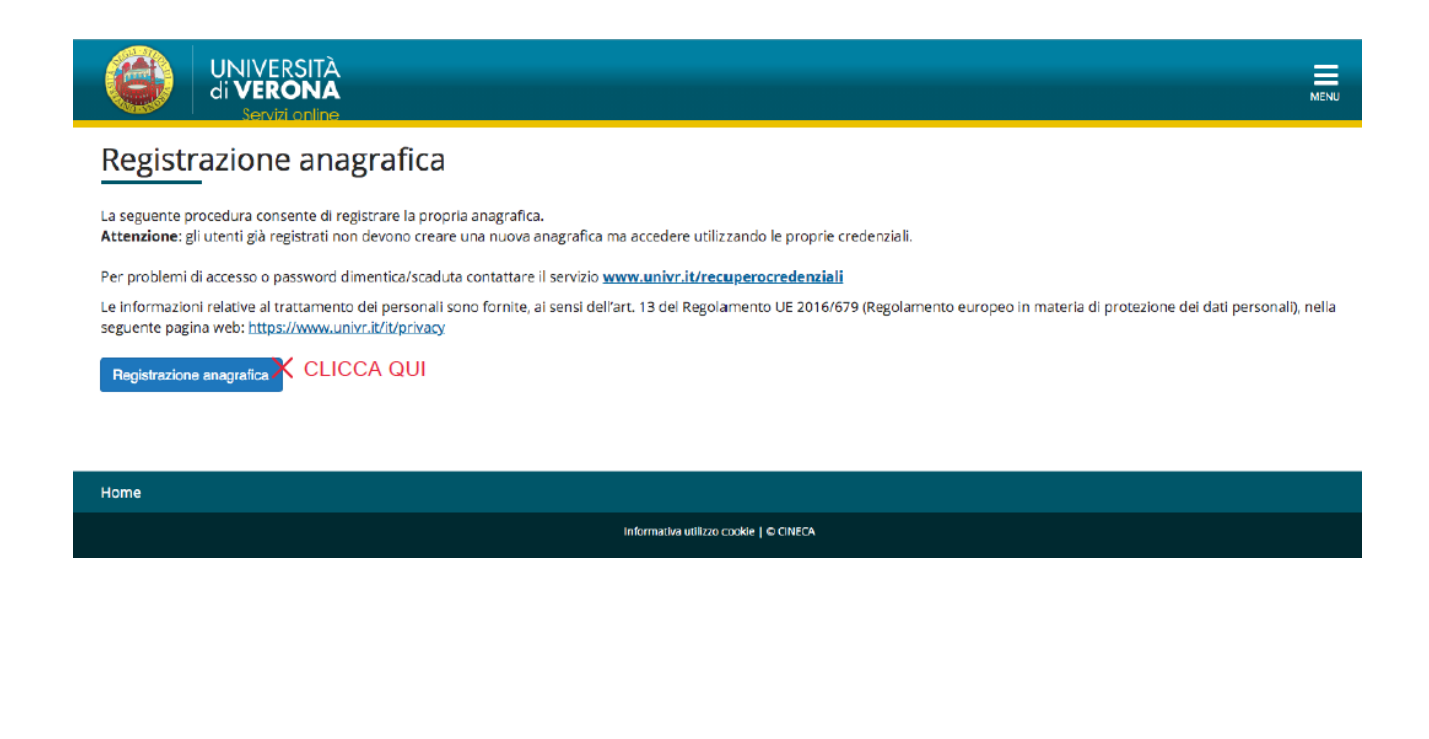

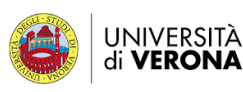

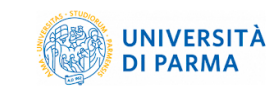

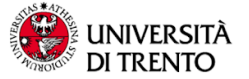

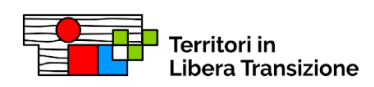

#### Step 2

Inserisci il tuo Codice Fiscale come indicato nella figura seguente, quindi clicca su "**Avanti**":

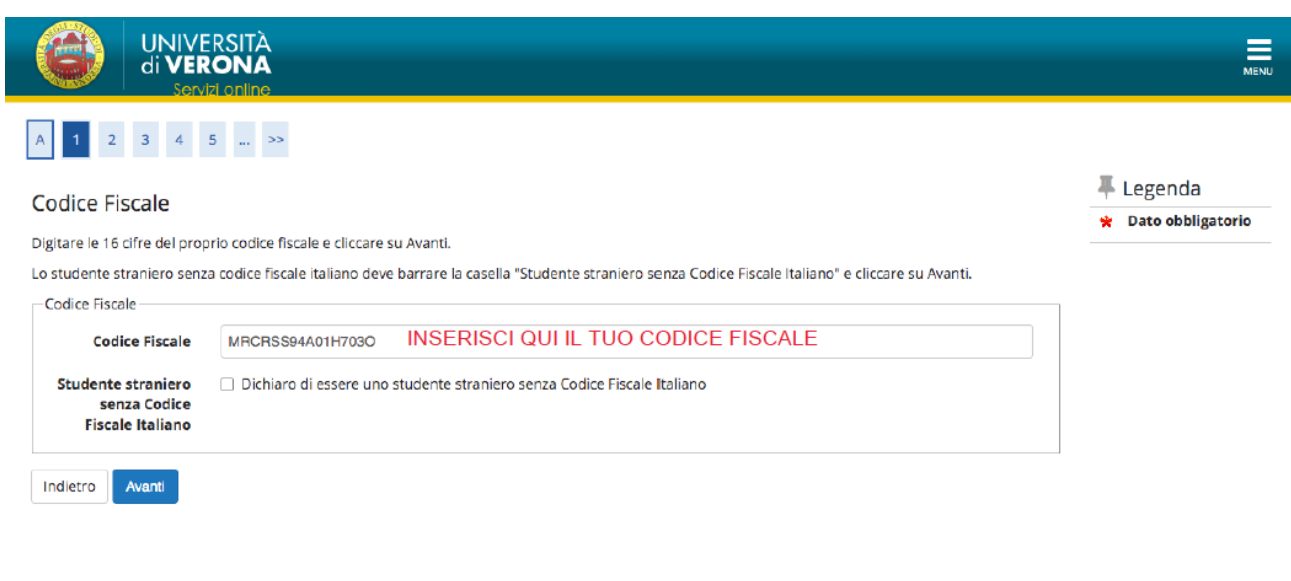

| Home |                                        |  |
|------|----------------------------------------|--|
|      | Informativa utilizzo cookie   © CINECA |  |

#### Step 3

Inserisci i tuoi dati anagrafici come indicato nella figura seguente, quindi clicca su "**Avanti**":

| gistrazione dati                                                                          | i anagrafici: Tutti i campi sono obbligatori |             | 🐥 Legenda       |
|-------------------------------------------------------------------------------------------|----------------------------------------------|-------------|-----------------|
| tti i campi sono obblig                                                                   | atori                                        |             | 😤 Dato obbligat |
| Nome*                                                                                     | Marco INSERISCI QUI I TUOI DATI              |             |                 |
| Cognome*                                                                                  | Rossi                                        |             |                 |
| Data Nascita*                                                                             | 01/01/1994                                   | â           |                 |
|                                                                                           | (gg/MM/yyyy)                                 |             |                 |
| Genere*                                                                                   | Maschio O Femmina                            |             |                 |
|                                                                                           |                                              |             |                 |
| Cittadinanza*                                                                             | ITALIA                                       | ~           |                 |
| Cittadinanza*<br>lazione di nascita*                                                      | ITALIA                                       | ~           |                 |
| Cittadinanza*<br>lazione di nascita*<br>Provincia di<br>nascita*                          | ITALIA<br>ITALIA<br>Salerno                  | ~<br>~      |                 |
| Cittadinanza*<br>lazione di nascita*<br>Provincia di<br>nascita*<br>Comune di<br>nascita* | ITALIA ITALIA Salerno Salerno                | ·<br>·<br>· |                 |

Completa la procedura di registrazione inserendo tutti i dati necessari. Una volta completata ed ottenute le credenziali di accesso, collegati all'indirizzo Univr per i servizi online <u>ESSE3</u> effettua il login con le tue nuove credenziali (o quelle già in possesso se studente univr) ed effettua l'iscrizione al Master seguendo le indicazioni. Una volta completata questa procedura, riceverai una mail di conferma dell'avvenuta iscrizione.

## Step 4

Sostieni la prova di ammissione (valutazione titoli e CV)

#### Step 5

Controlla la graduatoria/elenco ammessi e, se risulterai vincitore, Immatricolati su <u>ESSE3</u> (dal tuo profilo personale entra in SEGRETERIA e poi IMMATRICOLAZIONE) entro la data stabilita nell'avviso di pubblicazione della graduatoria/elenco ammessi. Ricordati che per completare l'immatricolazione devi avere a portata di mano la scansione di una fototessera con le caratteristiche indicate nel documento "<u>Istruzioni</u> <u>acquisizione foto</u>"

## Step 6

Per il pagamento avrai poi due opzioni:

- di persona: stampa da <u>ESSE3</u> l'avviso di pagamento per PagoPA e recati presso uno degli esercenti autorizzati;

- on line tramite il pulsante "Paga con PagoPA".

Per maggiori informazioni consulta la pagina: www.univr.it/pagopa

## Step 7

Attendi la mail di conferma da parte della Segreteria Master e Corsi di Perfezionamento.

#### CONTATTI

Ufficio Post Laurea, Università degli Studi di Verona — tel. 045 802 8767 / 8260 / 8023 email: <u>segreteria.master@ateneo.univr.it</u> — <u>https://www.univr.it/it/post-laurea</u>